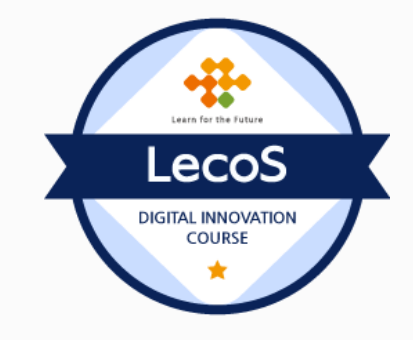

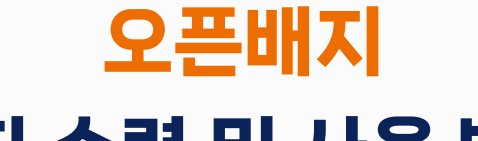

# 배지 수령 및 사용 방법

주식회사 레코스

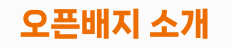

# 오픈배지(Open Badge)란?

오픈배지는 교육의 국제표준을 정하는 1EdTech라는 교육의 국제표준을 정하는 곳에서 지정한 **디지털 배지의 이름**입니다. 1EdTech의 인증을 받은 플랫폼은 신뢰성과 상호 운용성을 높이고 디지털 배지의 활용 범위는 넓히고 있습니다.

배지 이미지 안에 다음과 같은 데이터가 들어갑니다

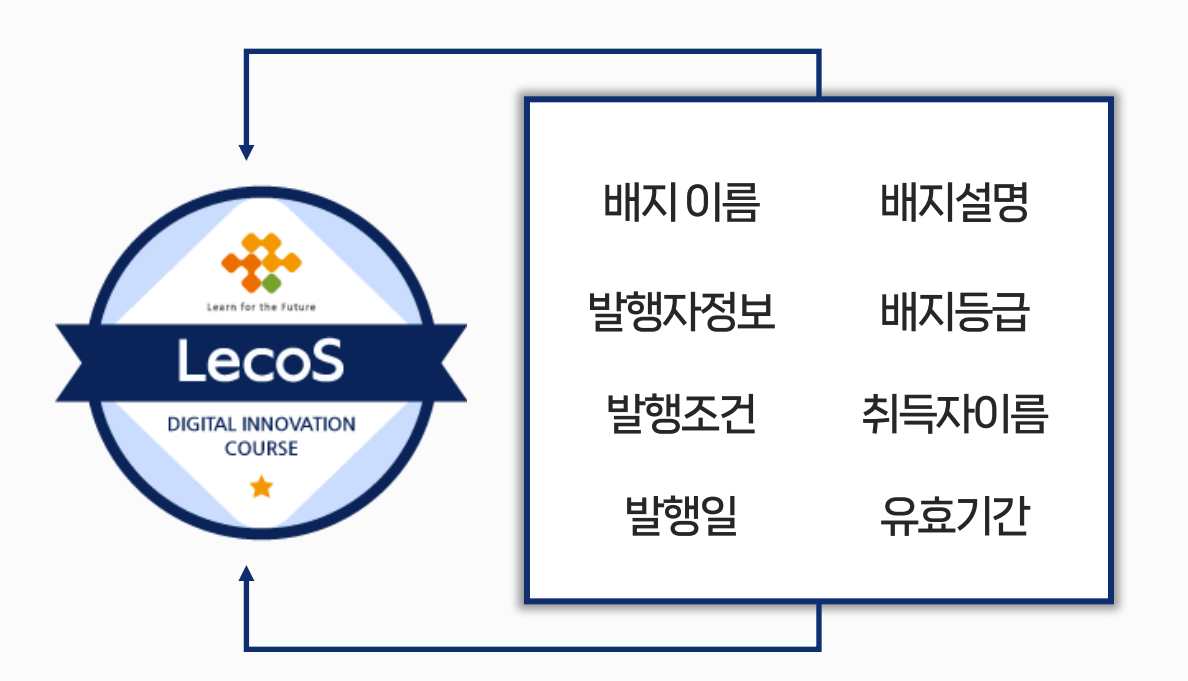

## 오픈배지 소개

# 오픈배지 발행사례

국내와 해외의 다양한 교육 기관 단체 등에서 오픈배지를 발행하고 활용하고 있습니다.

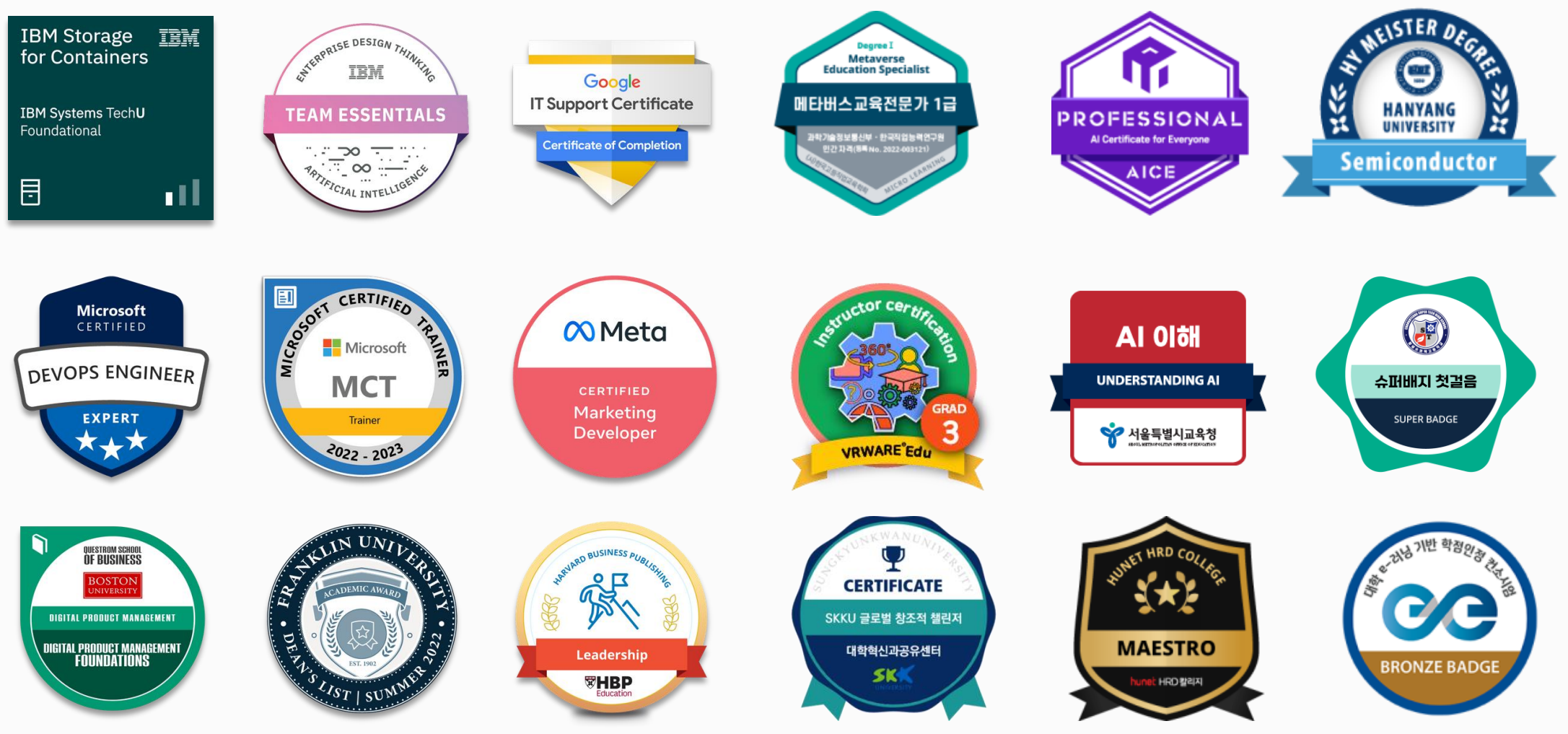

# 1. 배지 지갑 만들기 2. 사용하고 있는 이메일 추가하기 3. 오픈배지 공유하기

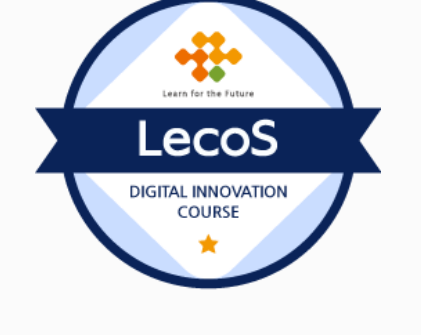

오픈배지 사용을 위한 포인트 3가지

## 01 오픈배지 수령하기

발행자가 오픈배지를 수여하면 대상자에게 메일로 수여 알림 메일이 도착합니다 배지 수여자는 **메일에 있는 수령 절차 시작 버튼을 클릭**하여 배지를 수령할 수 있습니다

#### 수여 알림 메일 예시

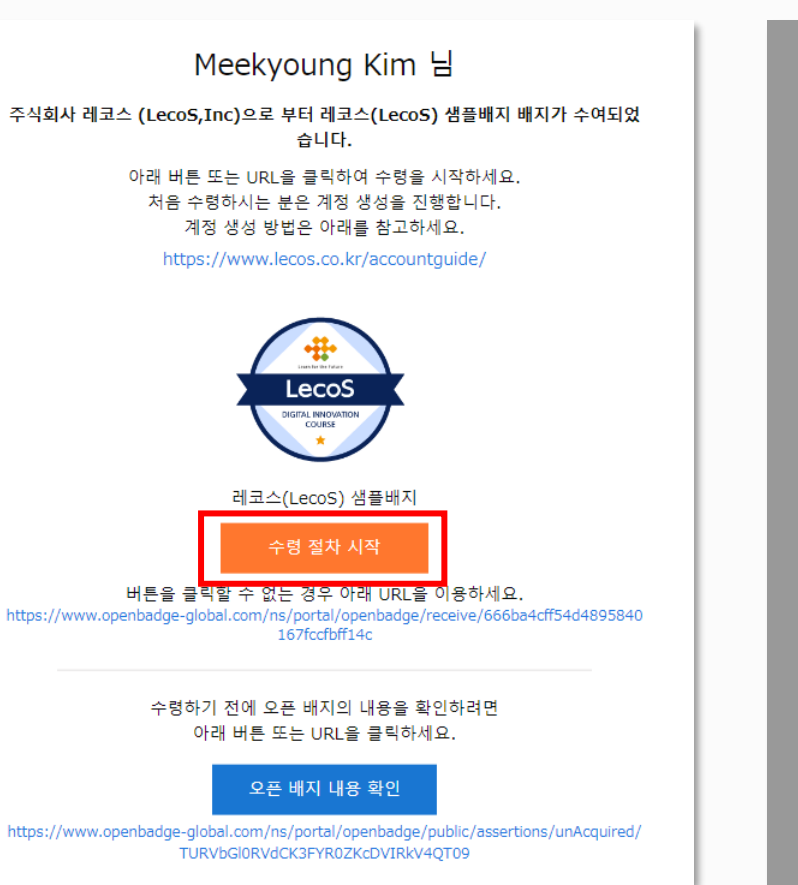

#### 수령 절차 시작 클릭 시 나오는 메시지

## 오픈배지 수령절차 시작

오픈배지 수령 처리를 시작합니다. 계정이 있으신 분은 배지 목록에서 수령 처리 중인 배지를 확인할 수 있 습니다.

계정이 없으신 분은 이대로 계정 등록을 진행해 주세요.

로그인 또는 계정 등록

## 02 오픈배지 지갑 생성

처음 오픈배지를 수령하는 분은 배지 지갑 계정 생성이 필요합니다. 이름과 비밀번호를 설정 후 전송된 가등록 메일에 있는 생성 완료를 클릭하시면 배지 지갑이 생성됩니다.

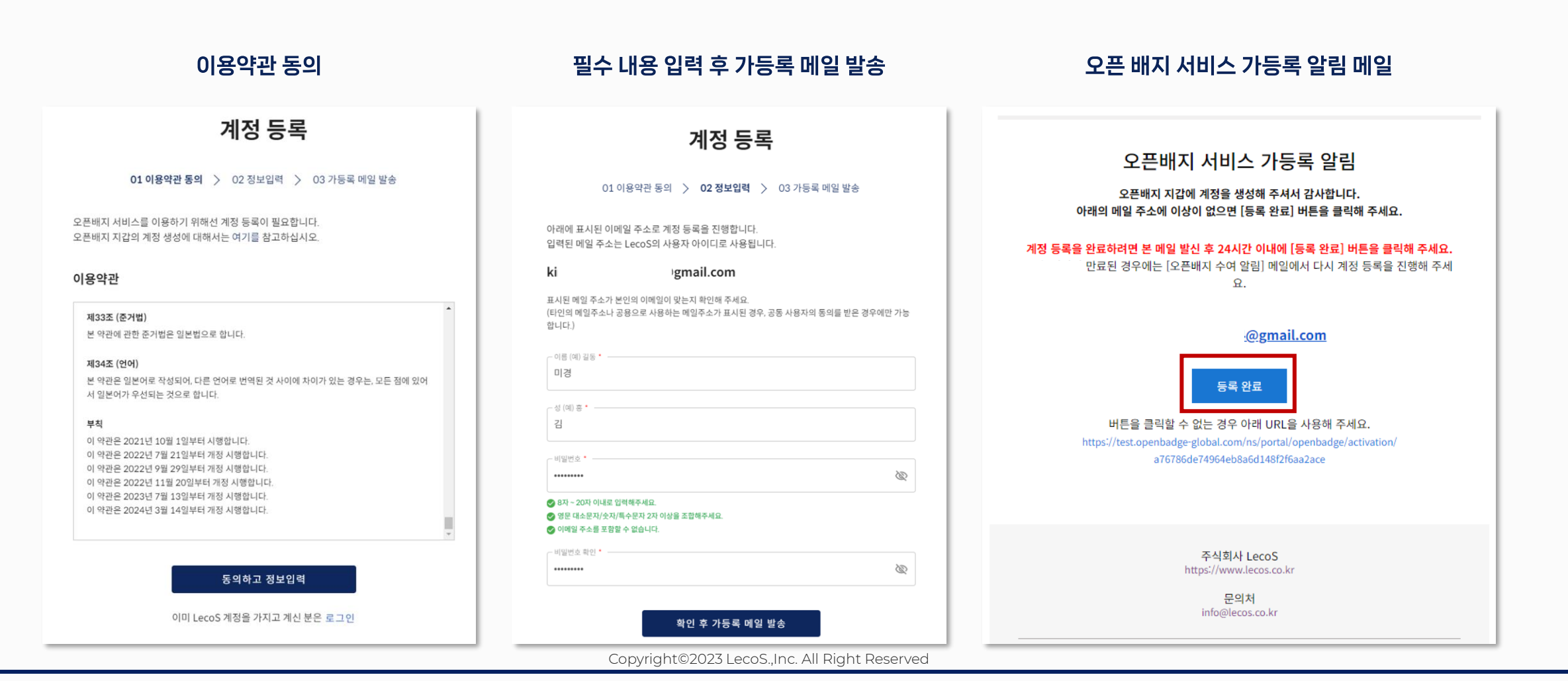

# 03 배지 지갑 화면 설명

배지 지갑에는 수령인의 **배지 목록, 수령 가능 배지, 수령 진행 중인 배지, 배지 내용 상세 확인, 배지 검색, SNS공유, 배지 가져오기**와 설정 메뉴에서 수령인의 이름과 비밀번호, 이메일 주소 추가, 계정 병합, 자동 수령 ON/OFF 등이 가능합니다.

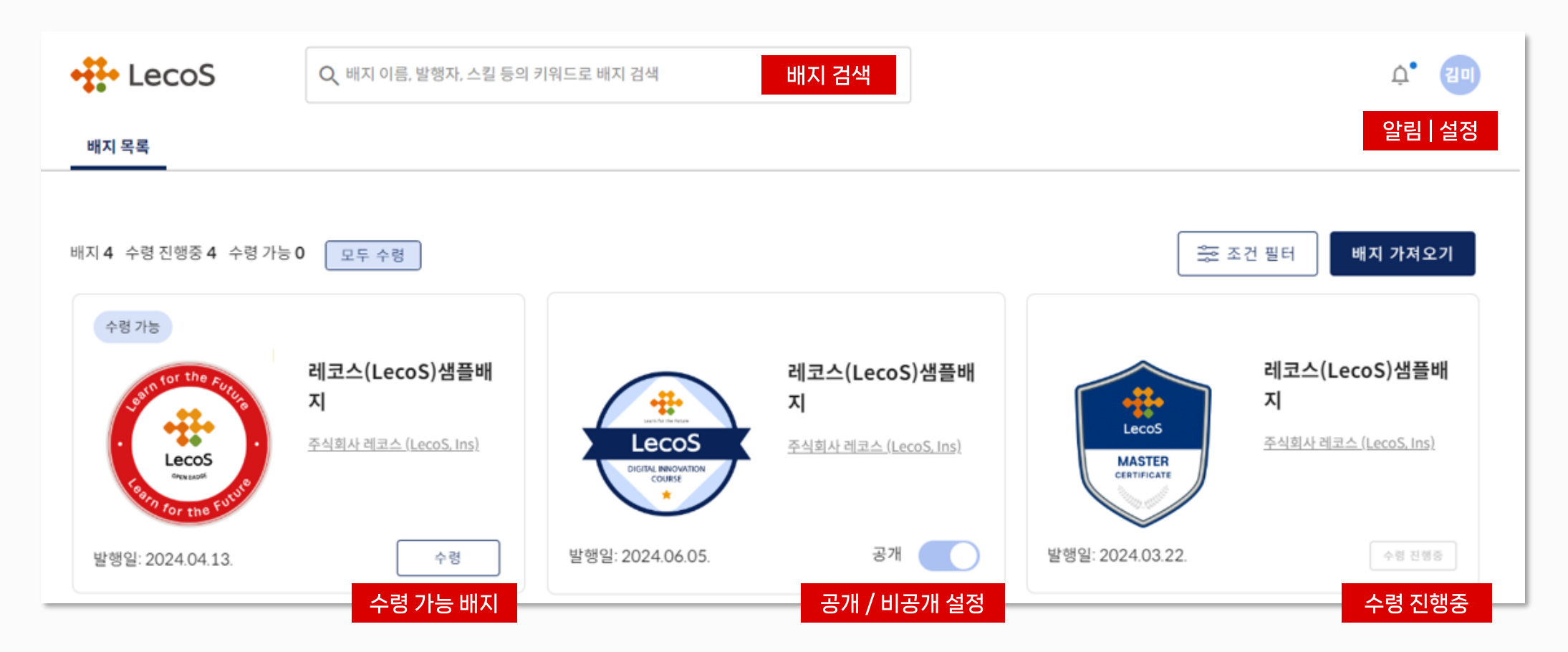

## 04 사용자 환경 설정

오픈배지 지갑에 자신이 사용하는 메일 주소를 추가로 등록을 하면 각각의 메일 주소로 받은 **오픈배지를 지갑 안에 하나로 통일**할 수 있습니다. \*이미 배지 지갑을 생성한 메일주소는 계정 통합으로 배지 지갑 계정을 하나로 관리해 주세요.

#### 프로필 아이콘 클릭 후 설정 클릭

## 본인이 자주 사용하는 메일주소 추가 (인증번호 메일 수신까지 최대 3분 정도 소요됩니다)

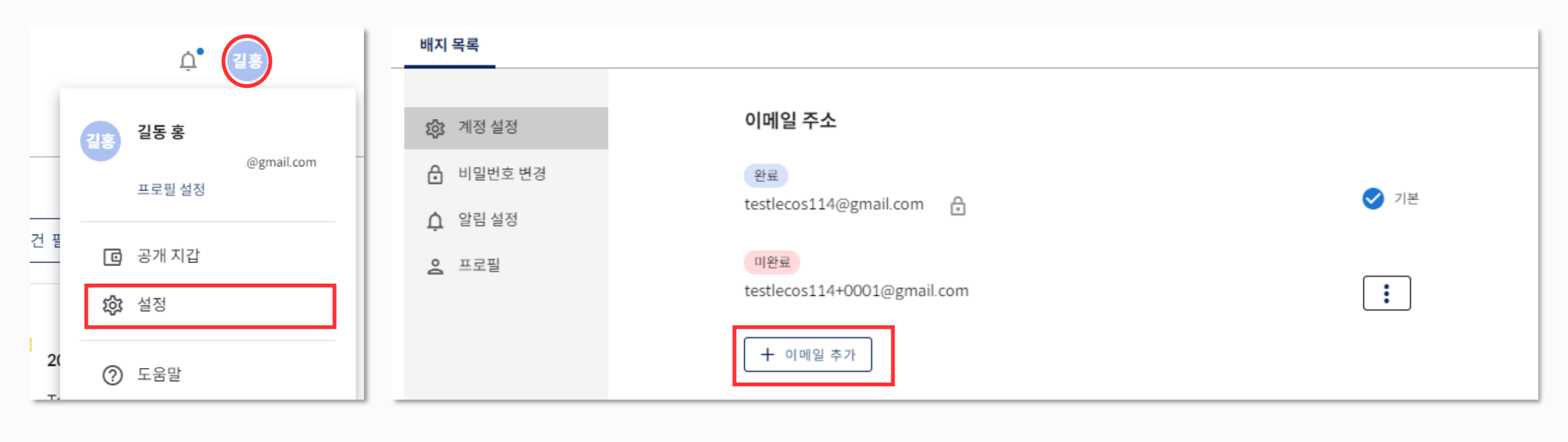

## 05 오픈배지 발행 확인

배지 수령 절차를 시작 후 최대 **24시간 이내에 오픈배지 발행 완료 알림 메일이 도착**합니다. 배지 지갑 설정 시 등록했던 이메일 주소와 패스워드를 입력하여 배지 지갑에 있는 새로운 배지를 확인합니다.

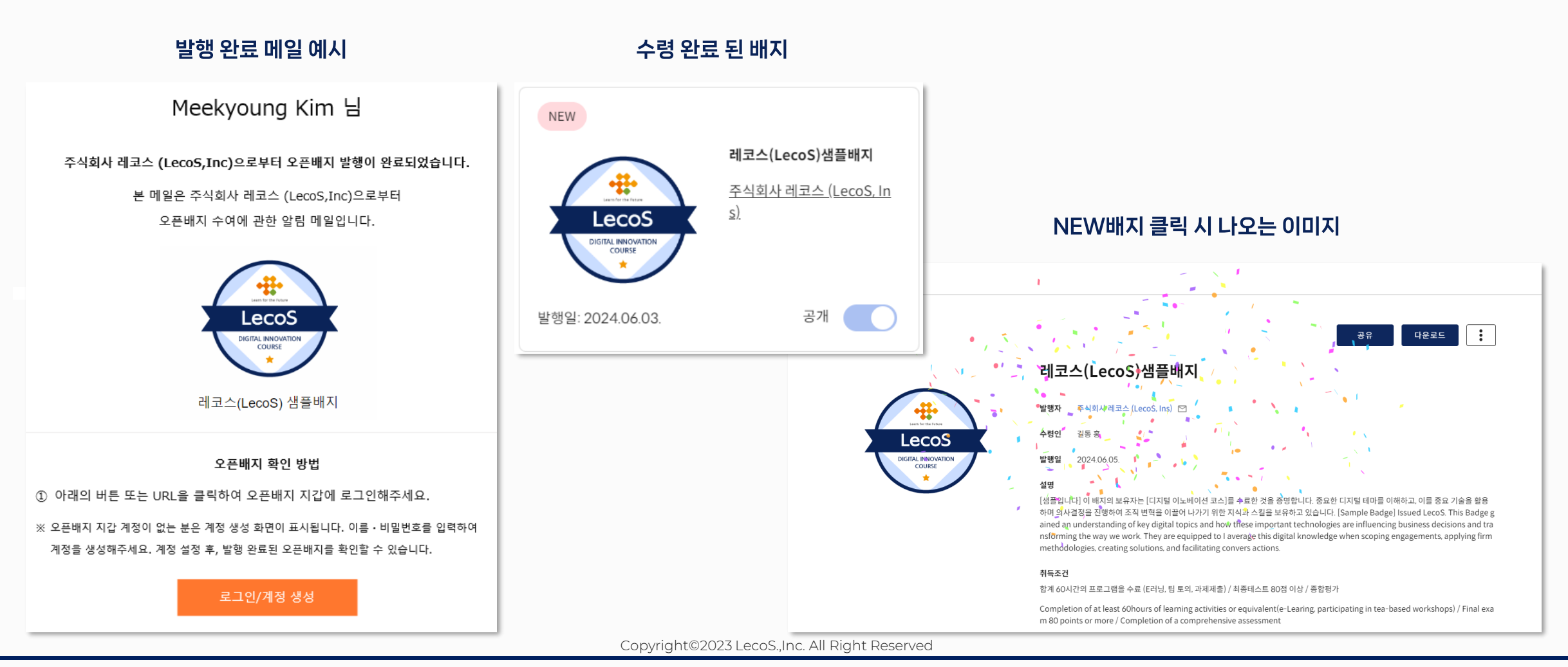

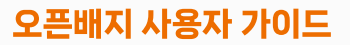

## 06 배지 상세 내역 확인

배지 목록에 있는 개별 배지를 클릭 시 배지 상세내역을 확인할 수 있습니다.

이 페이지에서는 배지의 SNS 공유, 배지 공유 URL획득, 배지 PDF 다운로드, 배지 이미지, QR코드 다운로드, 배지 삭제가 가능합니다.

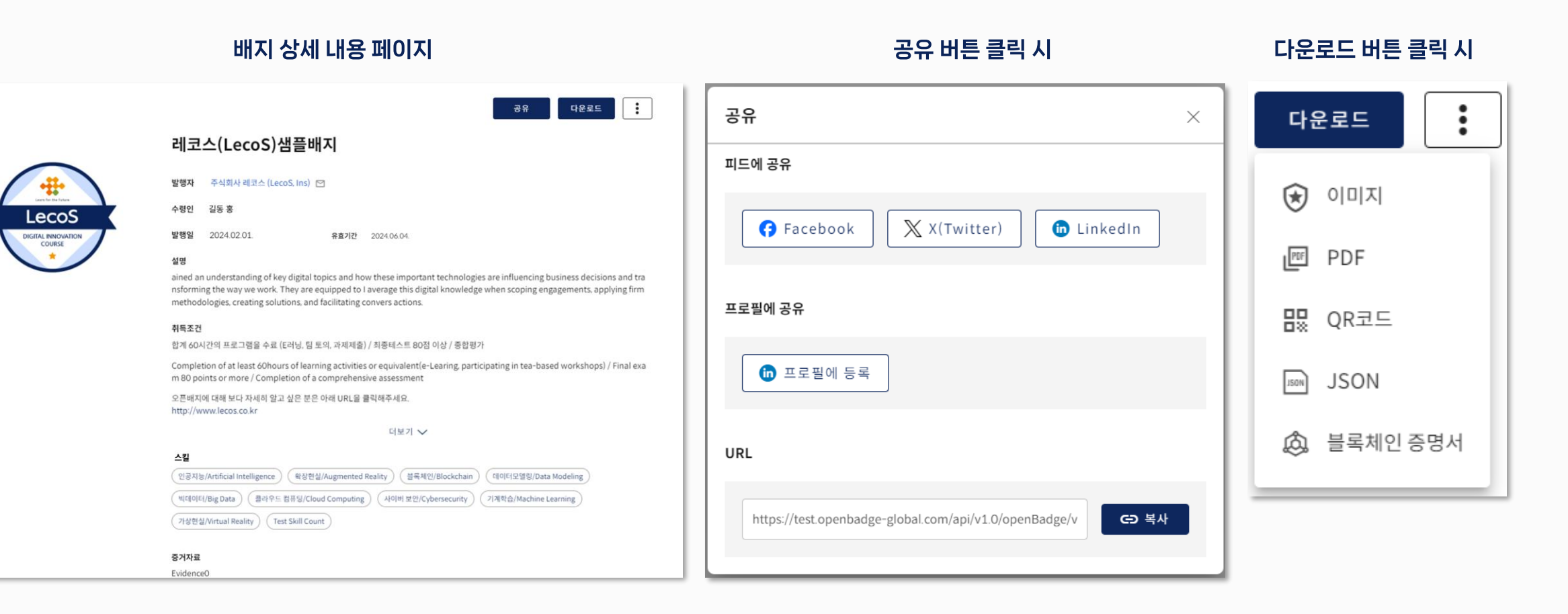

## 07 내 배지 지갑 공유하기

자신의 배지 지갑을 타인에게 공유할 수 있습니다. 배지 의 공개/비공개 설정을 통해 배지 지갑에서 공개하고 싶은 배지를 설정할 수 있습니다. 배지 지갑 URL은 **지갑 계정이 없어도 누구나 확인 가능하며, 배지 블록체인 검증도 가능**합니다.

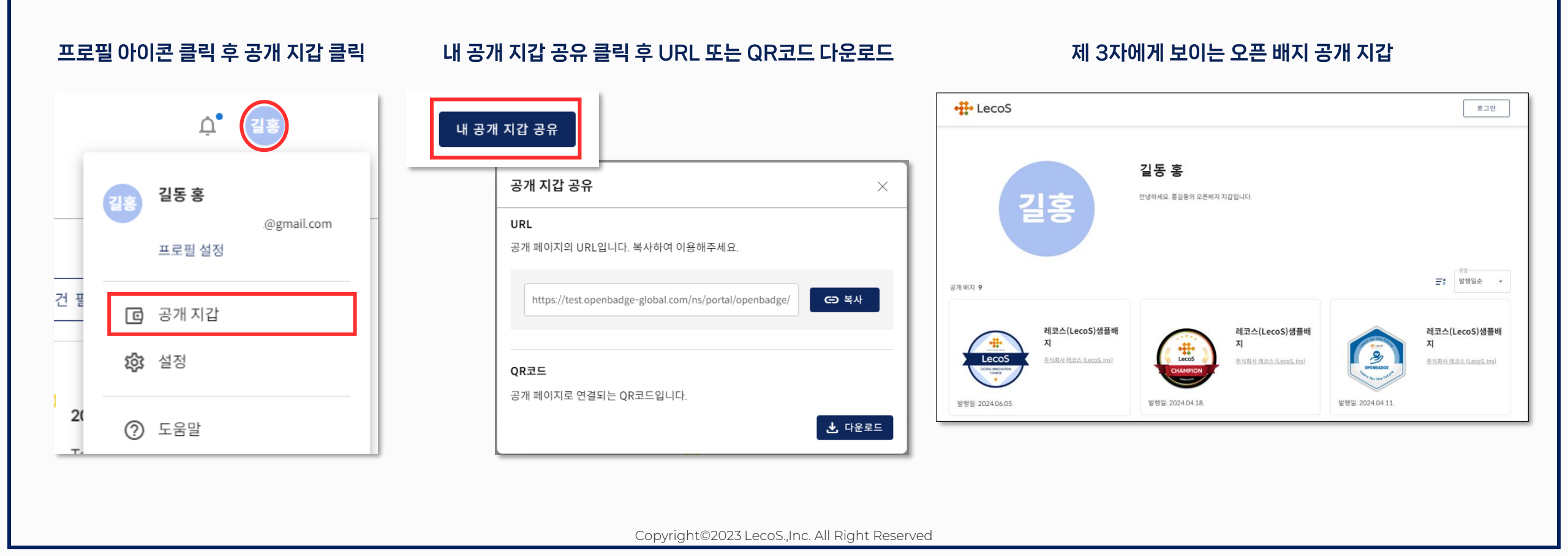

## 08 외부 배지 가져오기

레코스 플랫폼이 아닌 곳에서 발급받은 배지를 가져올 수 있습니다. (배지 가져오기 기능) Credly, Badgr, Accredible 등에서 발급 받은 배지를 업로드 하면 하나의 지갑에서 모든 배지를 확인할 수 있습니다. - 중요 - 배지의 계정이 동일해야 배지 가져오기가 가능합니다

#### 메인 화면의 배지 가져오기 클릭 시 나타나는 화면

#### 추가하고 싶은 배지를 넣었을 때의 화면

#### 배지 리스트에 추가된 화면

ļ\* 🔢

배지 가져오기

레코스(LecoS)샘플배

주식회사 레코스 (LecoS, Ins)

응한 조건 필터

LecoS

MASTER

발행일: 2024.03.22.

| 배지 가져오기                                                                         | 배지 가져오기                                                                                                    | •∰• LecoS                                                                                                    | • LecoS Q, 배지 이름, 발행자, 스킬 등의 키워드로 배지 검색 |                                     |                                                      |
|---------------------------------------------------------------------------------|----------------------------------------------------------------------------------------------------|----------------------------------------------------------------------------------------------------|-----------------------------------------|-------------------------------------|------------------------------------------------------|
| 오픈배지 지갑 계정과 동일한 메일 주소로 받은 배지만 가져올 수 있습니다.<br>업로드 가능한 확장자는 PNG, SVG 입니다.         | 변지 적목         변지 적목           오픈배지 지갑 계정과 동일한 메일 주소로 받은 배지만 가져올 수 있습니다.         변지 목록           업로드 가능한 확장자는 PNG, SVG 입니다.         비지 4 수형 진행중 0 수형 가능 0 |                                                                                                    |                                         |                                     |                                                      |
| (고 이곳에 배지 이미지를 드래그하세요.<br>또는<br>내 컴퓨터에서 배지 이미지 선택<br>바지 이미지는 250px*250px 이내만 가능 | Data Fundamentals<br>IEM SkillsBuild<br>IBM<br>삭제                                                                                                    | 아전 가능       레코스(LecoS)생플배         지       지료(LecoS)·생플배         지료 주변       또한 또한 2024.04.13         NEW       Data Fundamental         S       IBM SkillsBuild |                                         | LECOS<br>Designed<br>방향: 2024.06.05 | 해코스(LecoS)생플배<br>지<br>조식회사 제코스 (LecoS. Ins)<br>5. 공개 |
| 또는<br>오픈배지 URL을 입력해주세요.<br>https://www.example.com<br>취소 추가                     | 또는<br>오픈배지 URL을 입력해주세요.<br>https://www.example.com<br>취소 추가                                                                                              | 발행달: 2023.05.23                                                                                                    | ਰੋਸ                                     |                                     |                                                      |

## 11 오픈 배지 검증하기

레코스에서 발급된 오픈배지는 실시간으로 배지의 검증이 가능합니다. 블록체인에 배지의 메타데이터 값이 입력되기 때문에 위.변조가 불가능합니다.

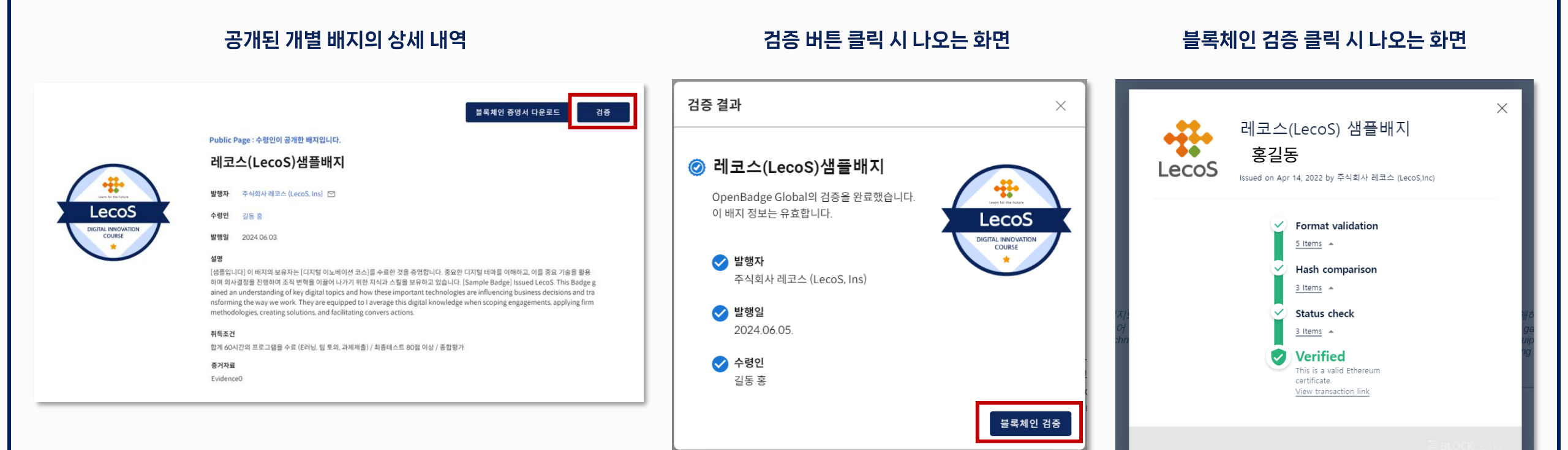

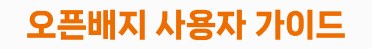

## 12 배지 검색 사용하기

자신과 비슷한 스킬의 배지를 검색하거나, **관심 있는 대학, 단체, 기업에서 발행한 배지를 검색**할 수 있습니다. 배지 검색 기능은 배지를 공개 설정한 배지만 검색이 가능하며, 외부 배지도 검색되지 않습니다.

#### 메인 화면 상단의 검색창에 검색하고 싶은 키워드 입력

#### 검색 키워드 입력 시 일치하는 내용 표시

| •#• LecoS             | Q, 배지 이름, 발행자, 스킬 등의 키워드로 배지 검색 | + LecoS                | Q वांच- × ्रे दाइ              |
|-----------------------|---------------------------------|------------------------|--------------------------------|
| 배지 목록                 |                                 | 배지 목록                  |                                |
|                       |                                 | :를 전체                  | LecoS서비스 내 검색 결과               |
| 배지 4 수령 진행중 0 수령 가능 0 |                                 | <ul> <li>배지</li> </ul> | 배지(1)                          |
|                       |                                 | Q 스킬                   | 레코스(LecoS)샘플배지                 |
|                       |                                 | ▋⊒ 배지발행자               |                                |
|                       |                                 |                        |                                |
|                       |                                 |                        | 스킬(1)                          |
|                       |                                 |                        | 레코스 (1)                        |
|                       |                                 |                        | 배지발행자(1)                       |
|                       |                                 |                        | 주식회사 레코스 (LecoS, Ins)<br>LecoS |
|                       |                                 |                        |                                |

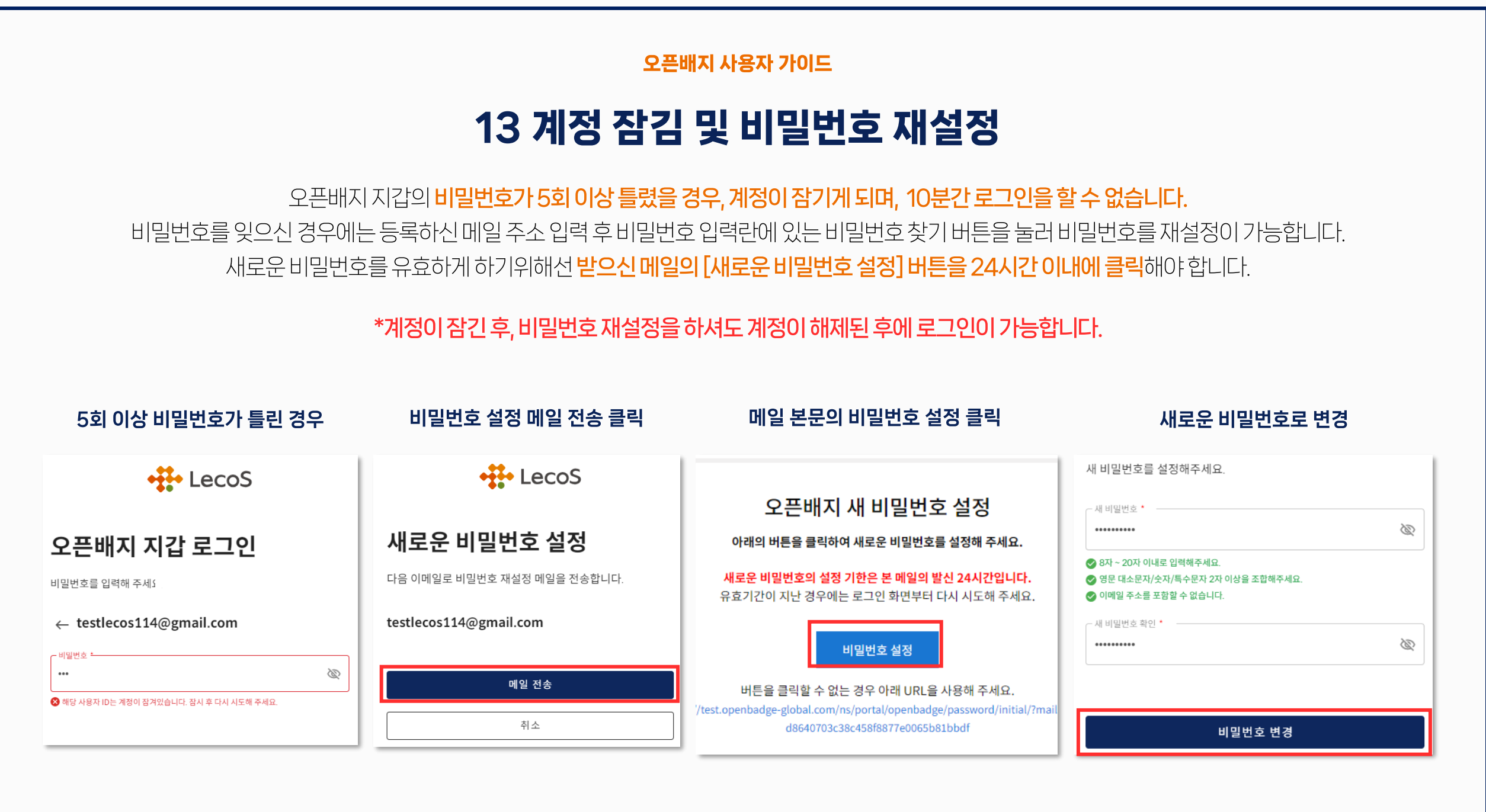

# 14 모바일 홈 화면에 추가하기 - 1

오픈배지 지갑은 모바일 연동도 되어있습니다. 검색창에 레코스를 입력하여 홈페이지에서 이용해주세요. (네이버, 크롬 동일)

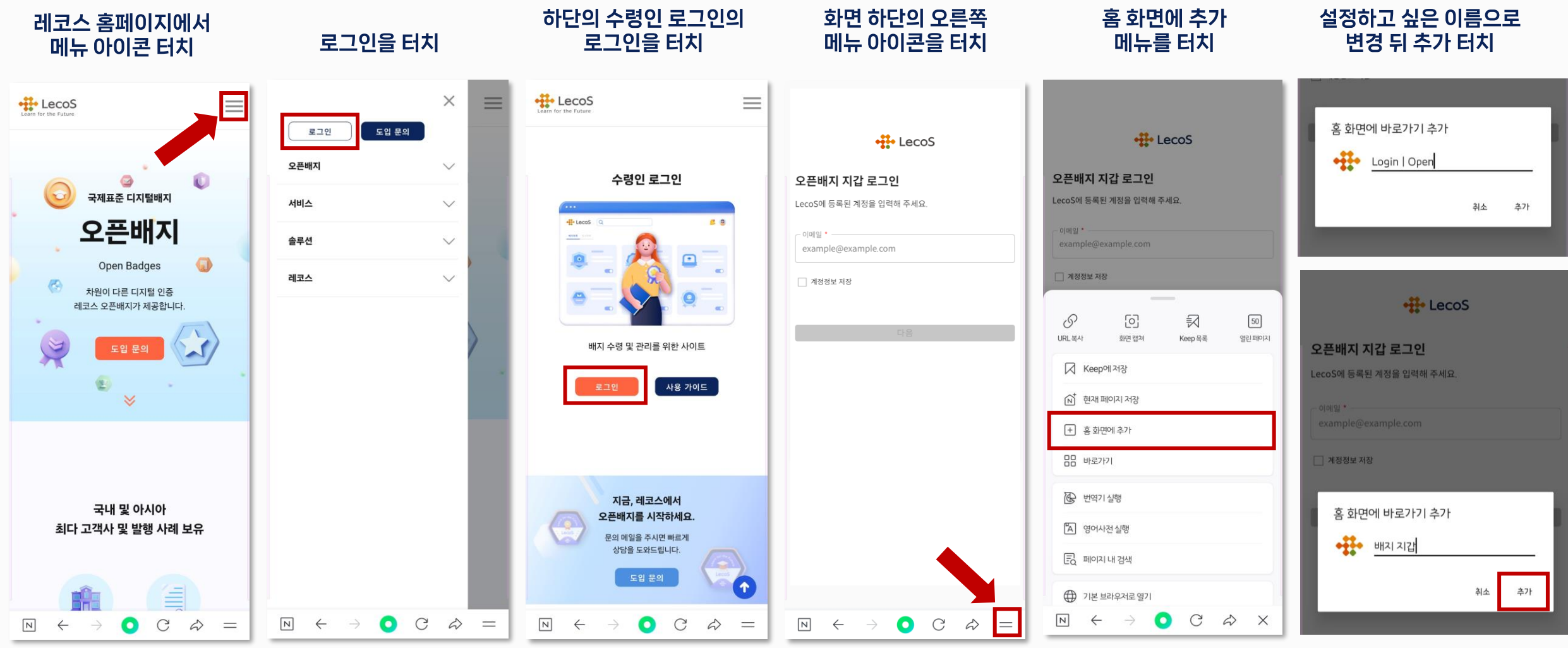

# 14 모바일 홈 화면에 추가하기 - 2

- 이메일 \*

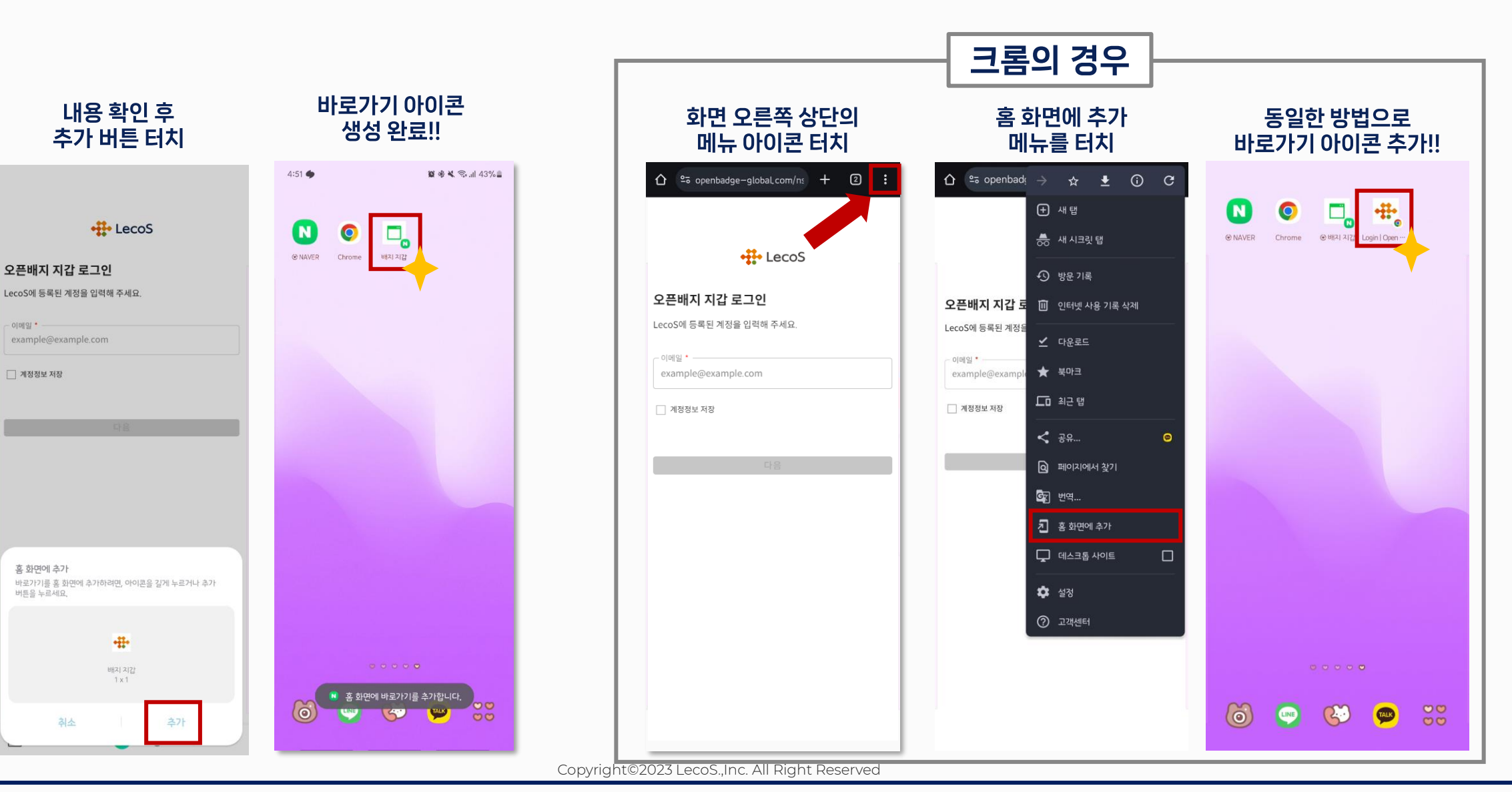

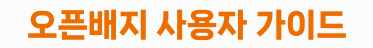

## 14 오픈 배지 지갑 링크

- 1. 주소창에 www.openbadge-global.com 입력하기
- 2. 레코스 홈페이지의 로그인 버튼 또는 배지 지갑 로그인 클릭하기

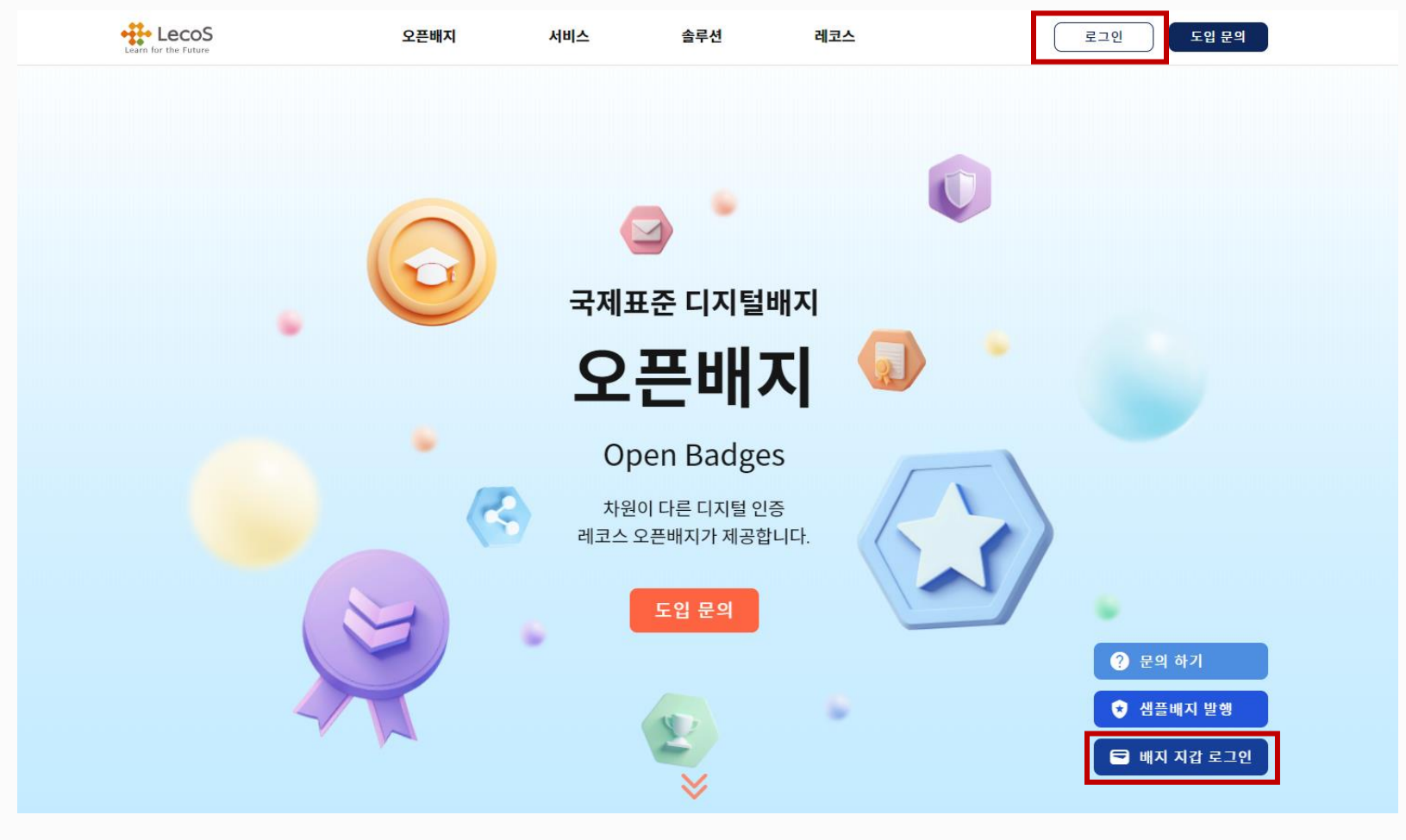

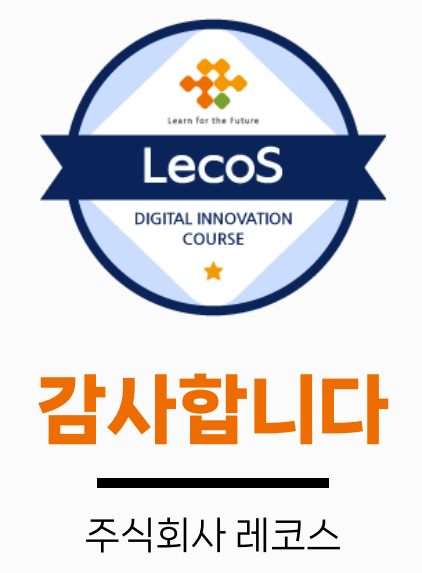

- 배지 수령절차 클릭 후 배지 지갑에 배지가 표시되기까지 최대 24시간이 소요됩니다.
- 처음 배지를 수령 시 14일 이내에 배지 수여 메일에 있는 수령절차 시작을 클릭하지 못한 경우에는 발행자에게 재전송 요청을 부탁드립니다.
- 계정 등록 시 가등록 메일에서 24시간 이내에 생성 완료 버튼을 클릭하지 못하였을 시에는 수여 메일의 수령절차 클릭을 다시 눌러서 만들어 주세요.
- 기존에 등록된 이메일 주소는 사용자 정보에 있는 메일 주소에 추가할 수 없습니다. 한 사용자에게 두 개의 계정이 생성되지 않도록 주의 부탁드립니다.
- 자세한 내용은 오픈배지 수령인 가이드를 참고해주세요. (수령인 가이드)